## Teacher/Staff Portal - Schedule

Last Modified on 12/04/2018 10:38 am EST

The schedule tile on the teacher/staff portal allows staff to take student attendance.

1. From the portal home screen, click Schedule

| A Progra         | ms Directory    | Schedule       | At a Glance Staff Schedule         |
|------------------|-----------------|----------------|------------------------------------|
| Announcement     | Classroom List  | 31<br>Semester | News & Info           Announcement |
| Programs         | 28<br>Directory | Schedule       |                                    |
| i<br>At a Glance | Staff Schedule  | Account        |                                    |
| -[]<br>Logout    |                 |                |                                    |

2. To search for attendance, use the Search section to filter. Then click View

| Search           |                                                               |  |  |  |
|------------------|---------------------------------------------------------------|--|--|--|
| Semester:        | 17-18 School Aged Child Care                                  |  |  |  |
| Category:        | DCW Transactional- CENTER 1 - After School - PMC Registration |  |  |  |
| Room/Program:    |                                                               |  |  |  |
| Attendance Date: | 10/22/2018                                                    |  |  |  |
|                  | VIEW                                                          |  |  |  |

3. To enter attendance, click Select Edit Mode

| Search              |                                                               |          |                                       |                           |  |  |  |
|---------------------|---------------------------------------------------------------|----------|---------------------------------------|---------------------------|--|--|--|
| Semester:           |                                                               |          | •                                     |                           |  |  |  |
| Category:           |                                                               |          | T                                     |                           |  |  |  |
| Room/Program:       | DCW Transactional- CENTER 1 - After School - PMC Registration |          |                                       |                           |  |  |  |
| Attendance Date:    | 10/29/2018                                                    |          |                                       |                           |  |  |  |
|                     | VIEW                                                          |          |                                       |                           |  |  |  |
|                     |                                                               |          | Current Date/Time: October 29, 2018 1 | 5:29:16 Eastern Edit Mode |  |  |  |
| Attendance List     |                                                               |          |                                       |                           |  |  |  |
| Child Name          | Room Name                                                     | Check-In | Check-out                             | Total Units               |  |  |  |
| Test, Stephanie     | After School - PMC<br>Registration                            | check in |                                       | 0 Unit(s)                 |  |  |  |
| Test, Test          | After School - PMC<br>Registration                            | check in |                                       | 0 Unit(s)                 |  |  |  |
| CHECK IN            | CHECK OUT                                                     |          |                                       |                           |  |  |  |
| Add Classroom Atten | dance                                                         |          |                                       |                           |  |  |  |
| Check-In:           |                                                               | Exampl   | e: 09/21/2005 09:01 AM                |                           |  |  |  |
| Check-Out:          |                                                               | Exampl   | e: 09/21/2005 03:01 PM                |                           |  |  |  |
| ADD                 |                                                               |          |                                       |                           |  |  |  |

- 4. Enter the Check-In and/or Check-Out times for students
  - If account for missing or absent students, be sure to select the

correct attendance code from the Code drop-down

| Attendance List |                                    |                    |           |                  |
|-----------------|------------------------------------|--------------------|-----------|------------------|
| Child Name      | Room Name                          | Check-In           | Check-out | Code Total Units |
| Test, Stephanie | After School - PMC<br>Registration | 8 : 03 AM •        | : AM •    | NORM V 0 Unit(s) |
| 🗹 Test, Test    | After School - PMC<br>Registration | 7 : 55 AM <b>v</b> | : AM •    | NORM V 0 Unit(s) |

- 5. Click Save
  - Once students are checked in or out, it will show the time and the name of the staff member who entered it